# iGST2024: Registration Fee

# **Terms and Policies**

| Presenters/Participants          | Early Bird                     | Normal                                                   | At Event                   |
|----------------------------------|--------------------------------|----------------------------------------------------------|----------------------------|
|                                  | Registration<br>(Feb 29, 2024) | <b>Registration</b><br>(March 1, 2024 - May<br>15, 2024) | (May 31 – June 1,<br>2024) |
| GST member                       | 3,500 Baht                     | 4,000 Baht                                               | 4,500 Baht                 |
| Student                          | 2,000 Baht                     | 2,500 Baht                                               | 3,000 Baht                 |
| Non-GST member/<br>International | 4,000 Baht                     | 4,500 Baht                                               | 5,000 Baht                 |

# **Methods of Payment:**

The participants can pay the registration fee via transferring to the following bank detail:

Bank Name: Kasikorn Bank

BIC/swift code: KASITHBK554

Bank Office: Naresuan University

Account Number: 172-1-72030-2

Account Name: โครงการประชุมวิชาการนานาชาติ The 23 rd International

Conference of The Genetics Society of Thailand (iGST2024)

## **Registration Process:**

# **!!All participants need to apply EDAS account prior to register the conference.**

#### How to create EDAS account

If you already have an EDAS account, <u>clicking here will take you to the conference submission</u> <u>page</u>. Insert your username and password; if you have forgotten your login details, click on **reset your password** and follow the on-screen instructions.

If you **do not have** an EDAS account, you will need to create one via <u>https://edas.info/login.php</u>. The process is very similar to registering for any other website with user accounts. Note that a university, corporate or government email address will work better, <u>as general email addresses</u> <u>may delay the creation of the account (e.g. Gmail).</u>

- On the login screen, click on **create a new account** (image 1), which leads you to the user profile page.
- On the user profile page you need to provide some personal details and agree to EDAS' privacy policy. Please make sure this data is correct, as it is used throughout the whole conference; any typos inserted now will be carried over.
- When you submit your information, if there is already an account with a similar name, you may see a list of candidate user names. Check whether your name is already in the list; if yes, use that account. Having multiple EDAS accounts is likely to lead to confusion, such as mis-assigned reviews or papers that are "missing".
- Once you check the box **This is not a duplicate** and click on **Add this person**, the system checks whether it can reach your email address and sends you a password link by email. This ensures that the email address is working and that you can receive emails from EDAS. Usually, the password reset email arrives within a minute or two. Follow the instructions provided.

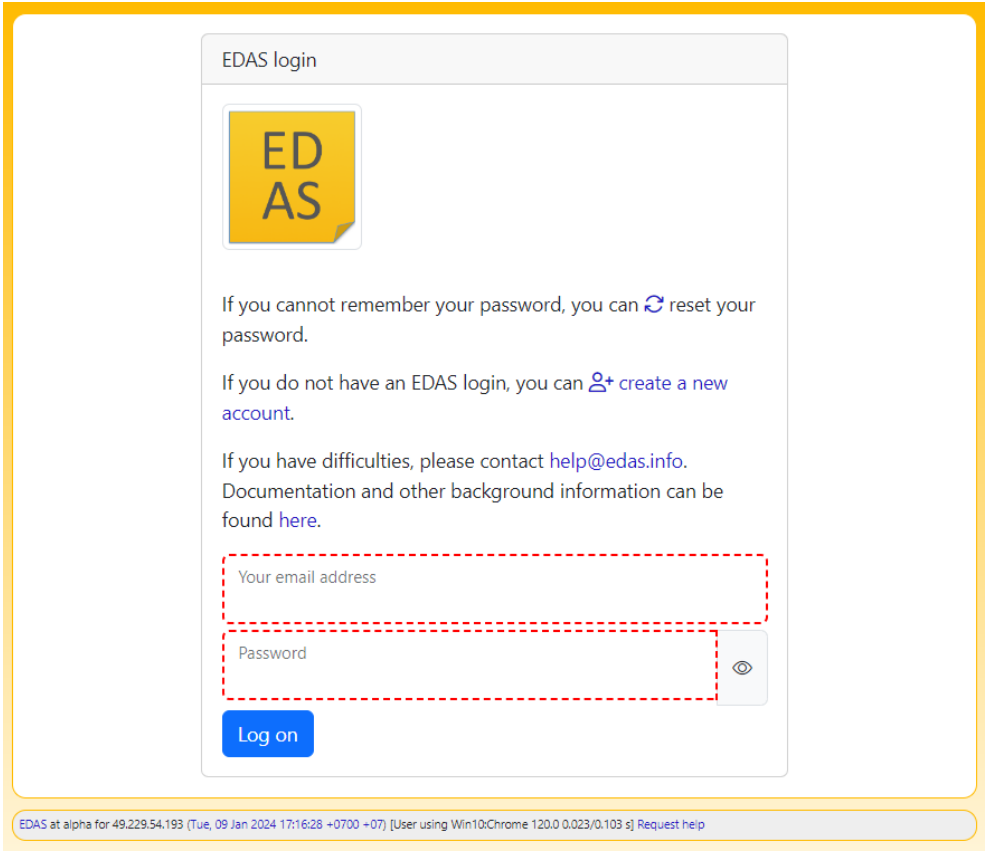

Image 1: log-in or create a new account.

#### How to register on conference page

Once you click the "register" on the conference page.

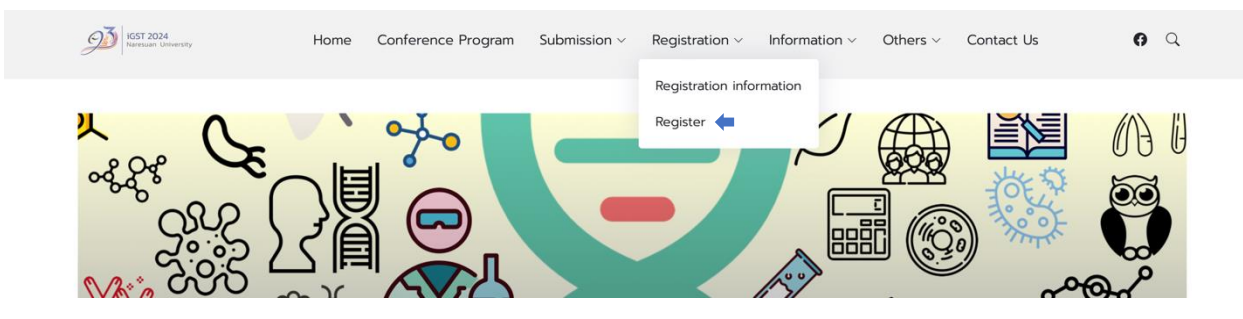

Then, use the keyword "igst2024" in search tool.

If you would like to register conference by yourself, click "Register self".

You can register for others by clicking "Register others"

| ED<br>AS        | Home 🔻 Submit paper   | Travel grants   | Register                 | My <b>*</b> Help           |                                     |                                 |                  |                                               |                     |                 |
|-----------------|-----------------------|-----------------|--------------------------|----------------------------|-------------------------------------|---------------------------------|------------------|-----------------------------------------------|---------------------|-----------------|
| Conferenc       | es open for regis     | tration         |                          |                            |                                     |                                 |                  |                                               |                     |                 |
| Goulon Igoreoza |                       | Conference      | <ul> <li>Name</li> </ul> |                            |                                     | \$                              | Home page        | Where & When (program)                        | \$<br>Register self | Register others |
|                 |                       | iGST2024        | The Inter                | national Conference of The | Genetics Society of Thailand (iGST) | ) 2024                          | e                | Phitsanulok, Thailand<br>31 May - 1 June 2024 | 8                   | 8               |
| Registration    | n payments            |                 |                          |                            |                                     |                                 |                  |                                               |                     |                 |
|                 | nount Amount USD Meth | od of payment D | ate paid                 | Wire transfer receipts     | Receipt, invoice, certificate       | Conference program, proceedings | , files and mess | ge board Cancel                               |                     |                 |
| Conference Am   |                       |                 |                          |                            |                                     |                                 |                  |                                               |                     |                 |
| iGST2024 \$3,   | ,500.00 \$95.53       | wire n          | ot yet paid              | æ                          | ۲                                   |                                 |                  | ۲                                             |                     |                 |

For Author who have submitted the abstract or full paper already.

- 1. Check the registration fee (see above)
- 2. Login into EDAS using your EDAS ID.
- 3. Go to menu "My..." then click "My papers"

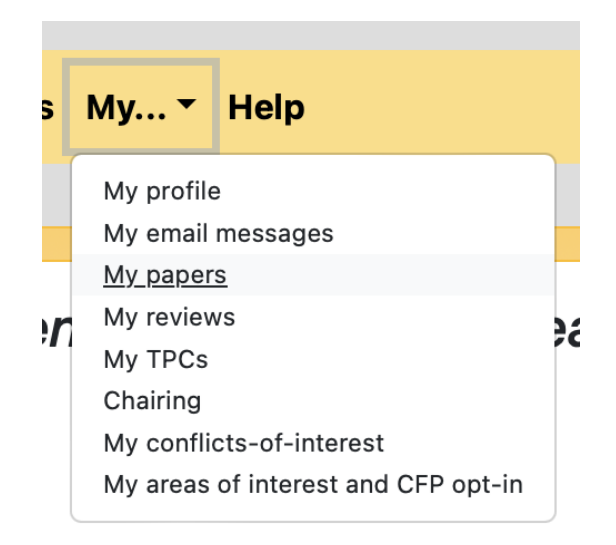

## 4. Go to your manuscript that you want to register

#### Conferences and journals containing my papers

Only papers from this conference are shown. Note that not all conferences use EDAS for the submission of final manuscripts or copyright forms. You can also list your papers from conferences or journal issues that have not ended.

| Conference | Paper title (details) | Status | Edit | Add and delete authors | Withdraw or<br>unwithdraw | Registration |
|------------|-----------------------|--------|------|------------------------|---------------------------|--------------|
| iG8T2024   |                       |        | Ľ    | Ð                      | ۲                         | 8            |

5. Then click on the icon 🔤 to open the registration form.

6. Please provide all required information in the registration form (see below) and upload all required documents and, finally, hit the 'SUBMIT answers' button.

For GST member, please check your <u>GST member</u> and fill your GST member in the given box.

### Registration questions for *iGST2024*

| Please provide your personal information by completing the form below.                        |
|-----------------------------------------------------------------------------------------------|
| Mobile : 🛈                                                                                    |
| University/Institution/Organization :                                                         |
| Department :                                                                                  |
| Faculty :                                                                                     |
| Are you a member of GST? (List of GST member)?*                                               |
| 🔘 Yes 🔘 No                                                                                    |
| If yes, please provide GST member code.                                                       |
| Name on the receipt (ระบุขี่อบนใบเสร็จให้ขัดเจน) :                                            |
| Please provide billing address for your receipt* (กรุณากรอกที่อยู่ที่จะปรากฏบนใบเสร็จรับเงิน) |
| Tax Number (for the receipt) :                                                                |
| Registration type:                                                                            |
| O Poster Presentation O Oral Presentation O Participant/Observer                              |
| To confirm your payment, please enter the amount paid. (BAHT)                                 |
| If you are a presenter, please provide your education background (e.g. B.Sc., M.Sc., Ph.D.)   |
| Do you want to join Dinner Banquet? (31 May, 2024, 18.00 - 21.00)                             |
| Food Preference<br>No preference                                                              |
| Food preference :                                                                             |
| Submit answers                                                                                |

7. Please select the registration type by click on the icon :

#### Available registrations

| Event:Option                          | Description                  | Available for                                                                                                    | Amount       | Cancellation<br>fee | Register    |
|---------------------------------------|------------------------------|----------------------------------------------------------------------------------------------------|--------------|---------------------|-------------|
| E1:GST Member                         | Early bird -<br>Registration | students, academic staff, industry employees, staff of non-governmental organizations (NGOs), government<br>employees, retired persons and all other persons (NOT student, academia, industry,) | ₿3,500.00    | \$0.00              | <u>\+</u>   |
| E1:Non-member/International attendees | Early bird -<br>Registration | students, academic staff, industry employees, staff of non-governmental organizations (NGOs), government<br>employees, retired persons and all other persons (NOT student, academia, industry,) | \$4,000.00   | \$0.00              | <u>\</u> +  |
| E1:Chair                              | Early bird -<br>Registration | TPC members                                                                                                    | <b>B0.00</b> | \$0.00              | <u>\</u> +. |

# 8. Then, click on the icon $\frac{1}{2}$ and then upload the bank payment slip.

| Event:Option                                       | Description                  | Available for                                                                                                    | Amount     | Papers<br>covered | Note | Cancel |
|----------------------------------------------------|------------------------------|----------------------------------------------------------------------------------------------------|------------|-------------------|------|--------|
| iGST2024 E1:Non-<br>member/International attendees | Early bird -<br>Registration | students, academic staff, industry employees, staff of non-governmental organizations (NGOs), government<br>employees, retired persons and all other persons (NOT student, academia, industry,) | \$4,000.00 | 0                 | Ģ    | è      |
| Pay:                                               |                              |                                                                                                    |            |                   |      |        |

9. Click on the "Choose File" Then, choose the bank payment slip. Finally, click on the "Upload file" button.

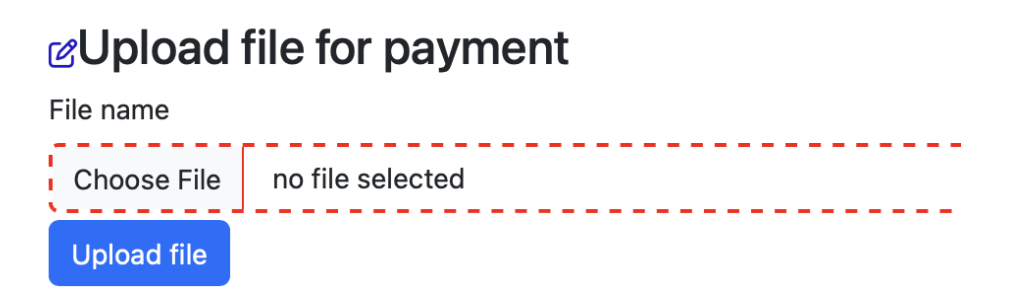

#### For Author who have not submitted the abstract or full paper yet.

All participants need to have EDAS account.

- 1. Check the registration fee (see above)
- 2. Login into EDAS using your EDAS ID.
- 3. Go to menu "My..." then click "My profile"

| Home - Register Tra                    | avel grants My ▼ Help                |                          |             |
|----------------------------------------|--------------------------------------|--------------------------|-------------|
| My »My profile                         |                                      |                          |             |
| Wanrachon Nukool Edit - Co             | onflicts 👻 <u>List email receive</u> | <u>id</u>                |             |
| Name                                   | Mr. Wanrachon Nukool                 |                          |             |
| EDAS identifier                        | 2165278                              |                          |             |
| Туре                                   | academia                             |                          |             |
| Affiliation                            | Naresuan University, Thailand        |                          |             |
| Empil addresses                        | Email address                        | Valid? (Check)           | Delete Edit |
| Eniali addresses                       | wanlachon_m@hotmail.co.th            | V Jan 17, 2024 07:01 UTC | 8           |
| Photo                                  | Ð                                    |                          |             |
| Web page (URL) for employer            | not set                              |                          |             |
| Languages                              | A 2                                  |                          |             |
| Memberships                            | Đ                                    |                          |             |
| Conflicts of interest (manually added) | 0 🗹 📋 not updated                    |                          |             |
| Register for conference                | 8                                    |                          |             |

- 4. Then click on the icon 🔤 to open the registration form.
- 5. Follow the step above to fill in the information and make a payment.